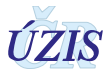

## Postup podepsání žádosti elektronickým podpisem

Podepsání žádosti / Signature

Na žádosti zvolte možnost "Podání a podepsání elektronickým podpisem"

| ZVOLTE JEDNU Z MOŽNOSTÍ ODESLÁNÍ A POSTUPUJTE DLE DALŠÍCH POKYNŮ / CHOOSE ONE OPTION AND CONTINUE WITH ADDITIONAL INSTRUCTION:                                                                     |  |  |
|----------------------------------------------------------------------------------------------------|--|--|
| Podání a podepsání elektronickým podpisem/Signing using electronic certificate                                                                                                    |  |  |
| Podání a odeslání žádosti poštou nebo Datovou schránkou/Sending by mail or using data box                                                                                                    |  |  |
| Pro podání s elektronickým podpisem je třeba mít osobní kvalifikovaný certifikát vystavený pro zaměstnance žádajícího subjektu vydaný certifikační autoritou PostSignum nebo 1. CA nebo eldentity. |  |  |
| Personal certificate from "PostSignum" or "1.CA" or "eldentity" is required for sending this form with electronic signature.                                                                       |  |  |
| Podepsat / Sign                                                                                                    |  |  |
| (Po podepsání el. podpisem se žádost automaticky dostane do systému a bude dále zpracovávána / Electronicaly signed request will be automaticaly aquired by system and will be further processed)  |  |  |

## Budete přesměrováni na stránku pro stažení podepisovací aplikace IDT, zvolte "Spustit"

| Nepodařilo se připojit k aplikaci IDT, vyberte další postup<br>• Spustit aplikaci IDT<br>• Zadat manuálně port, na kterém aplikace běží<br>Spustit Zadat port | Podepsání žádosti bude provedeno pomocí aplikace IDT, kterou<br>nyní tlačítkem "Spustit" nainstalujete do Vašeho počítače. Při<br>instalaci (spuštění) souboru mohou některé antivirové programy<br>blokovat instalaci aplikace a mohou zobrazovat zprávy o možném<br>poškození Vašeho počítače. V tomto případě tyto zprávy ignorujte,<br>jedná se o důvěryhodný a bezpečný software. Pokud se Vám<br>přesto nepodaří software nainstalovat, obraťte se prosím na<br>Vašeho správce IT. V případě přetrvávajících problémů kontaktujte<br>technický Helpdesk ÚZIS ČR. Podrobný popis instalace a spuštění<br>naleznete <u>zde.</u> |
|----------------------------------------------------------------------------------------------------|----------------------------------------------------------------------------------------------------|

V závislosti na používaném prohlížeči budete vyzváni k uložení/stažení souboru nebo rovnou k jeho spuštění. **Doporučujeme soubor nejdříve uložit.** 

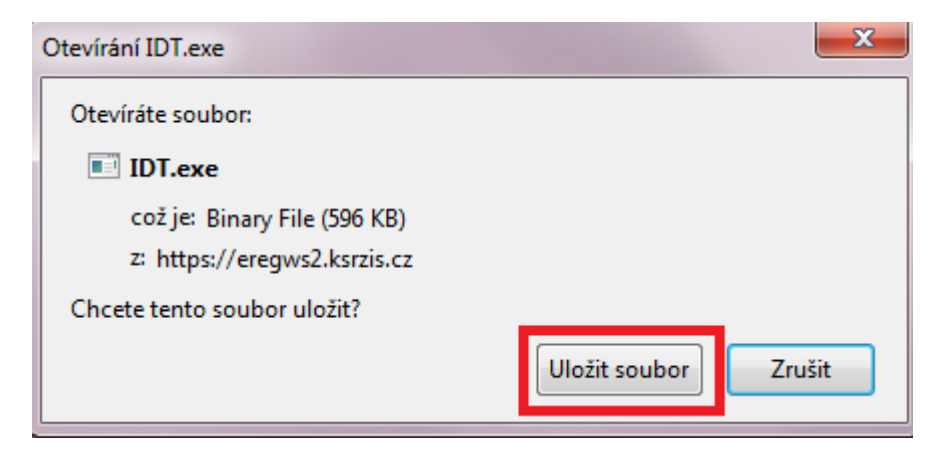

| Chcete soubor IDT.exe (596 kB) z umístění eregws2.ksrzis.cz spustit nebo uložit? |         |          | ×      |
|----------------------------------------------------------------------------------|---------|----------|--------|
| 🕐 Tento typ souboru by mohl poškodit počítač.                                    | Spustit | Uložit 🔻 | Storno |

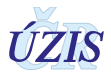

Pokud nemáte možnost vybrat místo uložení naleznete soubor nejčastěji ve složce "Stažené soubory".

| 🔆 Oblíbené položky   | Název položky | Datum změny     | Тур      | Velikost |
|----------------------|---------------|-----------------|----------|----------|
| Naposledy navštívené | n Idt         | 28.8.2018 15:35 | Aplikace | 597 kB   |
| 📃 Plocha             |               |                 |          |          |
| 🐌 Stažené soubory    |               |                 |          |          |

.

## Dvojím kliknutím na název souboru vyvoláte okno pro jeho spuštění

| Otevřít soubor – upozornění zabezpečení                                                                                                    |                    |
|----------------------------------------------------------------------------------------------------|--------------------|
| Chcete tento soubor spustit?                                                                                                    |                    |
| Název: C:\Users\cernab\Downloads\Setup.exe                                                                                                    |                    |
| Vydavatel: ICZ a.s.                                                                                                    |                    |
| Typ: Aplikace                                                                                                    |                    |
| Od: C:\Users\cernab\Downloads\Setup.exe                                                                                                    |                    |
| Spustit Stomo                                                                                                    |                    |
| Před otevřen ím tohoto souboru se vždy dotázat                                                                                                    |                    |
| Přestože software stažený z Internetu může být užitečný, soubor<br>tohoto typu může poškodit počítač. Spouštějte software pouze od<br>důvěryhodných vydavatelů. Jaké je riziko? |                    |
| Spuštění aplikace – upozornění zabezpečení                                                                                                    |                    |
| Chcete tuto aplikaci spustit?                                                                                                    | Ĩ                  |
| Název:<br>IDT                                                                                                    |                    |
| Z (chcete-li zobrazit úplnou doménu, podržte ukazatel myši nad následují<br>eregws2.ksrzis.cz                                                                                   | cím řetězcem):     |
| Vydavatel:<br>ICZ a.s.                                                                                                    | _                  |
| <u>S</u> pustit                                                                                                    | <u>N</u> espouštět |

Aplikace z Internetu mohou být užitečné, mohou však také poškodit počítač. Pokud zdroj nepovažujete za důvěryhodný, nespouštějte tento software. <u>Další informace...</u>

Při spuštění/instalaci souboru mohou některé antivirové/bezpečnostní programy blokovat spuštění/instalaci aplikace IDT a mohou zobrazovat zprávy o možném poškození Vašeho počítače. V tomto případě tyto zprávy ignorujte, jedná se o důvěryhodný a prověřený software.

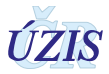

| nantec Endpoint Protection                                                         | -                                                                                                 |                                                          |
|------------------------------------------------------------------------------------|---------------------------------------------------------------------------------------------------|----------------------------------------------------------|
| Download Insight                                                                   |                                                                                                   |                                                          |
| <b>Naše informace</b><br>Doporučujeme tento soubo                                  | e o tomto souboru js<br>pr nepoužívat, pokud si nejste jisti je                                   | <b>ou neprůkazné.</b><br>ho bezpečností.                 |
| id IDT.exe                                                                         |                                                                                                   |                                                          |
| Odstranit tento soubor z po                                                        | čítače                                                                                            |                                                          |
| Povolit tento soubor                                                               |                                                                                                   |                                                          |
|                                                                                    | 1                                                                                                 |                                                          |
| Neprokazana<br>Je dostupných několik důkazů<br>o důvěryhodnosti tohoto<br>souboru. | Velmi malo uživatelů<br>S tímto souborem se setkalo<br>méně než 5 uživatelů produktů<br>Symantec. | Společnost Symantec zná tento<br>soubor přibližně 2 dny. |
| C                                                                                  |                                                                                                   | Další podrobnost                                         |
| Sumantos                                                                           |                                                                                                   |                                                          |
| Symantee.                                                                          |                                                                                                   |                                                          |
| mantec Endpoint Protection                                                         | allows processing the                                                                             |                                                          |
| Oprávnění                                                                          |                                                                                                   |                                                          |

Pokud stisknete tlačítko OK, pro tento soubor bude vytvořena výjimka aplikace.

You should allow only files that you are sure are safe. Are you sure that you want to allow this file?

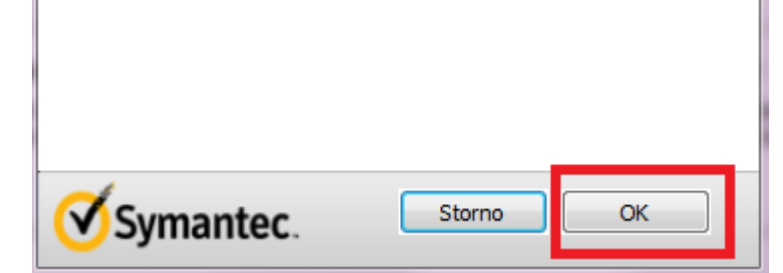

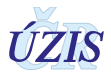

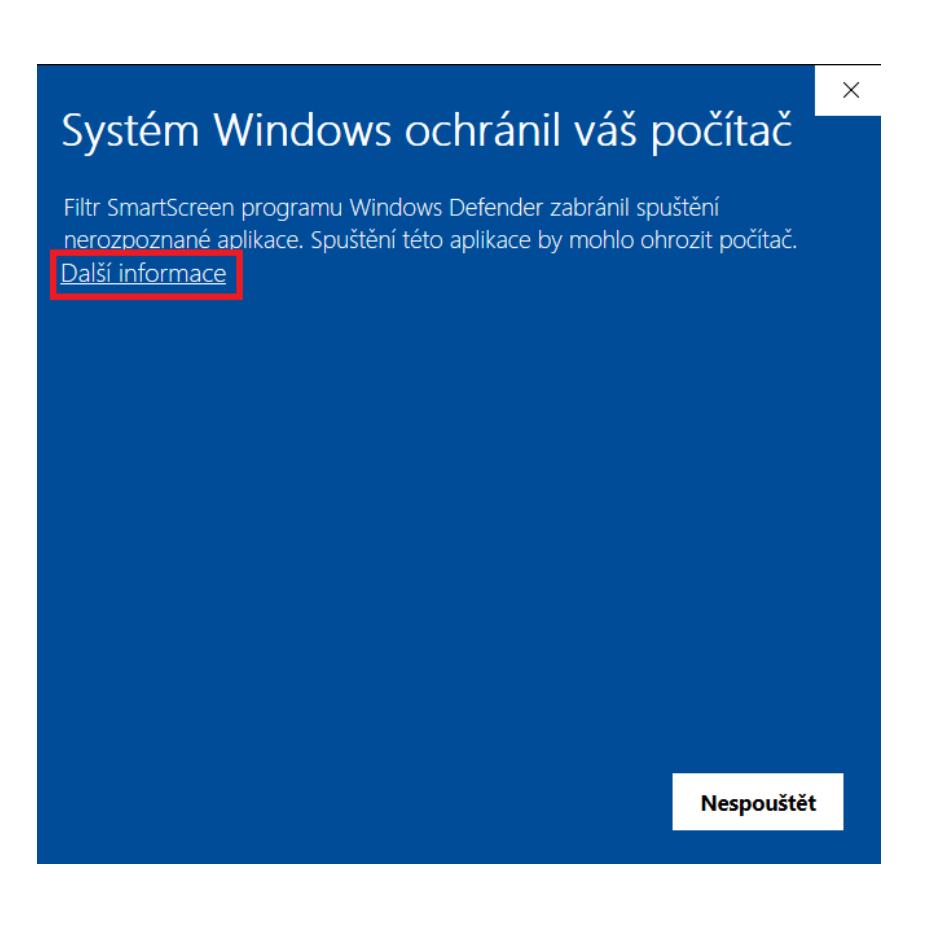

## <text><section-header><text><text><text><text><text><text>

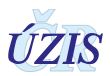

Po spuštění aplikace uvidíte na liště vpravo dole vedle hodin (nebo po rozbalení šipky) ikonu nainstalované aplikace.

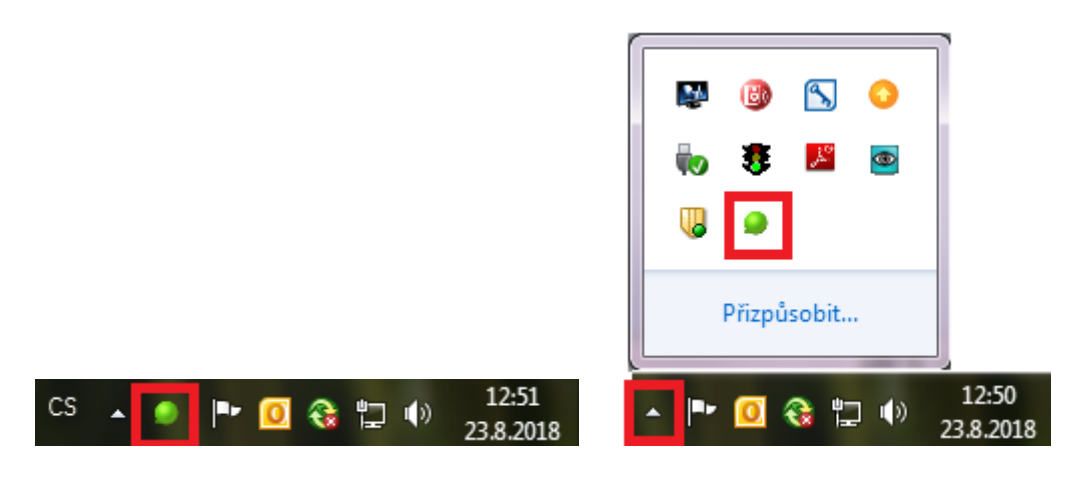

V tuto chvíli můžete pokračovat dále tlačítkem "Ok" a následně výběrem certifikátu a podepsáním.

| Podepsání žádosti / Signature                                                                                                    |  |  |
|----------------------------------------------------------------------------------------------------|--|--|
| <ol> <li>Zvolte "Uložit" a dále "Otevřít" v nabídce stažení souboru</li> <li>Vyčkejte spuštění aplikace IDT signalizované ikonou v<br/>systémové liště</li> <li>Zvolte "OK" pro dokončení spouštění aplikace IDT</li> </ol> |  |  |
| Ok                                                                                                    |  |  |

| Podepsání žádosti / Signature |  |
|-------------------------------|--|
| Certifikát                    |  |
|                               |  |
| Podepsat Obnovit              |  |
|                               |  |

Pro podání s elektronickým podpisem je třeba mít osobní kvalifikovaný certifikát vystavený pro zaměstnance žádajícího subjektu vydaný certifikační autoritou PostSignum nebo I. CA nebo eldentity.

V případě problémů s instalací se prosím obraťte na svého správce IT.